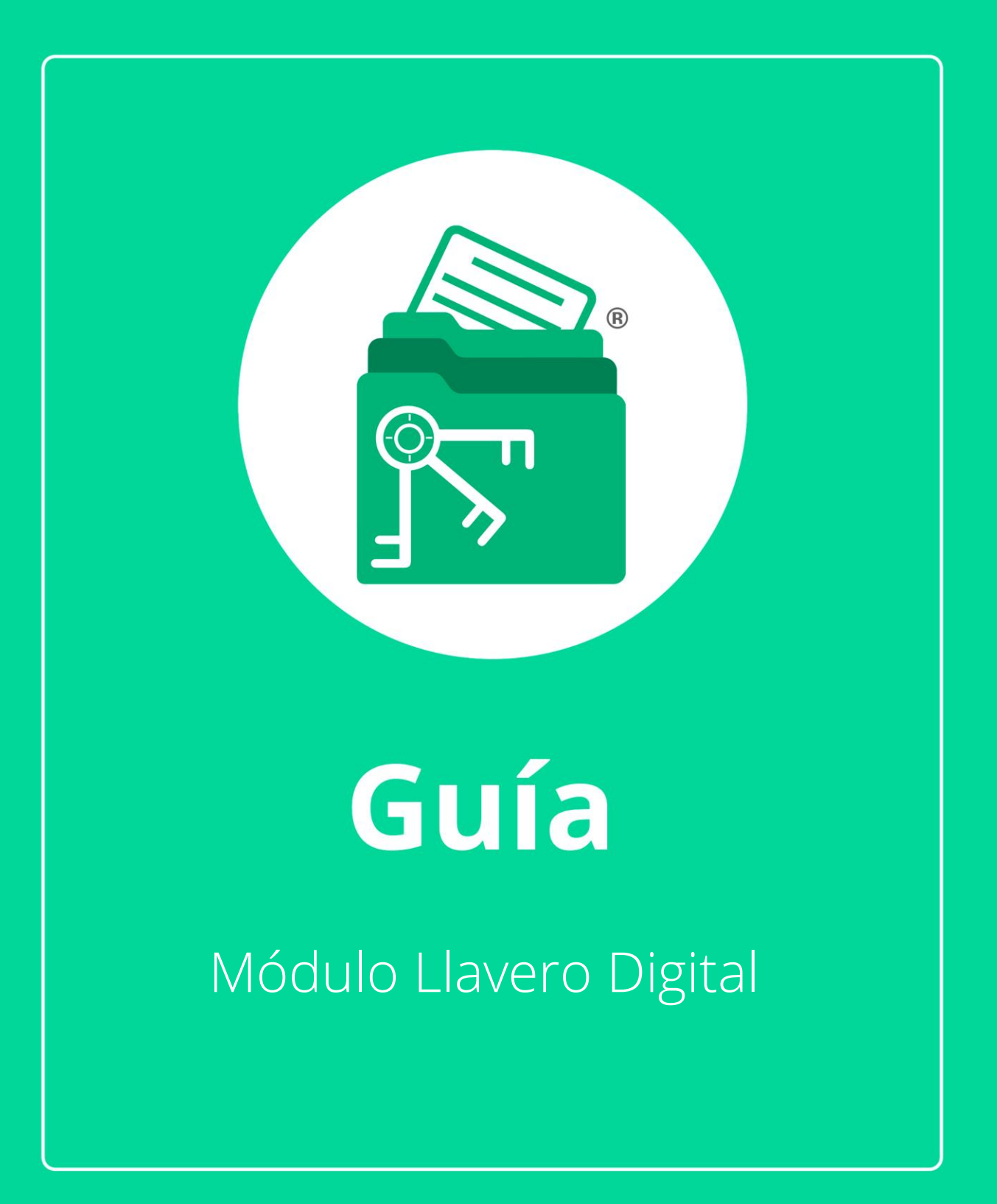

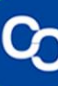

En esta guía aprenderás a usar el Módulo Llavero Digital.

# 1. ¿Cómo guardar, editar y consultar contraseñas de contribuyentes en Llavero Digital?

## Paso 1:

Posicionarse en la pestaña de **"Contribuyentes"**, si no se despliega la lista dar clic en el botón **"Contribuyentes"**.

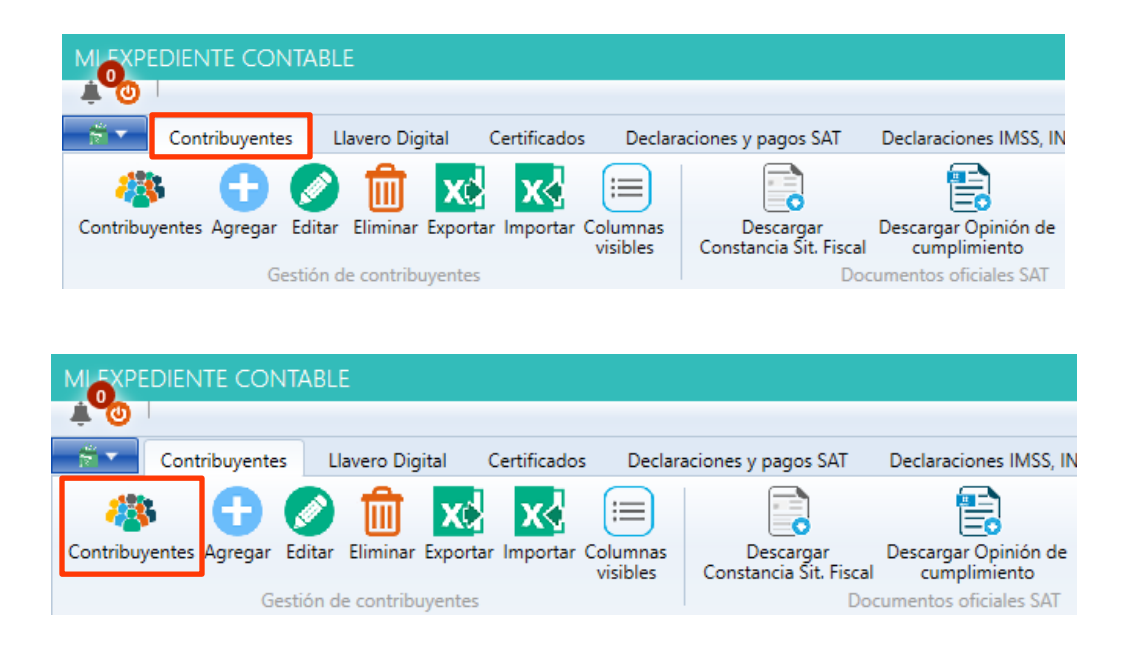

# Paso 2:

Selecciona un contribuyente de la lista y da clic en la pestaña de **"Lla-vero digital"** o en el botón de **"Llavero digital"**.

| MLEXPE   | DIENTE CONTA      | ABLE                |                                   |                                           |                |                           |                        | ×                    |
|----------|-------------------|---------------------|-----------------------------------|-------------------------------------------|----------------|---------------------------|------------------------|----------------------|
|          | <b>0</b>          |                     |                                   |                                           |                |                           |                        |                      |
|          | Contribuyentes    | Llavero Digital     | Declaraciones y Pagos             | Papeles de Trabajo                        | Renovaciones   | Mensajes y Notificaciones | Administrador de estre | ucturas de trabajo   |
| - 44     | s 🔂 🔇             | ) 🔟 🗴               |                                   | <b>\$</b> 7 🖓                             | 03             |                           | <b>U</b>               |                      |
| Contribu | /entes Agregar Ed | itar Eliminar Expor | tar Importar Columnas<br>visibles | Llavero Renovación<br>digital certificado | de Declaracion | nes Videomanual C         | errar<br>entana        |                      |
|          | Gesti             | ón de contribuyente | s                                 | tálogos                                   | Declaracione   | es y pagos                |                        |                      |
| Cont     | ribuyentes        |                     |                                   |                                           |                |                           | Restan                 | 120 días de licencia |
| Buscar:  | Buscar            | ×                   | en columna:                       |                                           | • Q            | Buscar 🦓 Ver todo         | ]                      |                      |
| RFC      | ESTADO F          | RFC RAZÓN SOC       | IAL TIPO PERSONA                  | CURP                                      | CLAVE PATR     | ONAL NO. TRABAJADOR       | ES ESTADO PATRON       | RÉGIMEN FISCA        |
| JUNL223  | 584921 Activo     | Juan Mendez         | Flores Persona moral              | JUNL223584921MDFR                         | RB0 225        | 2                         | Activo                 |                      |

### Paso 3:

Se te mostrará una nueva ventana, del lado izquierdo da clic en la categoría en la que se agregará la contraseña o datos de acceso del contribuyente, por ejemplo, Contraseña SAT.

| MLEXF         | PEDIENTE CONTA           | ABLE           |                     |                              |                                           |                               |                             |
|---------------|--------------------------|----------------|---------------------|------------------------------|-------------------------------------------|-------------------------------|-----------------------------|
| 4°0           | 1                        |                |                     |                              |                                           |                               |                             |
| <b>*</b>      | Contribuyentes           | Llavero Digita | Certificados        | Declaraciones y pa           | gos SAT Declaració                        | ones IMSS, INFONAVIT, Es      | tatales Expediente Contable |
| 2             | <u>A</u> 🔍               |                |                     |                              | <b> </b>                                  | 2                             | (4)                         |
| Usuario<br>F2 | Contraseña Otro<br>F3 F4 | Archivo1<br>F5 | Archivo2 Archivo    | 3 Ir F8 Sitio/<br>aplicación | Guardar Actualizar<br>cambios certificado | Escríbenos ¿Cómo<br>funciona? | Cerrar<br>Ventana           |
| Datos de      | Acceso [Copiado Ra       | pido] Archiv   | os [Copiado Rapido] | Acceso rápido                | Utilerías                                 |                               |                             |
| Llav          | ero digital              |                |                     |                              |                                           |                               |                             |
| _             | 3                        |                |                     |                              |                                           |                               |                             |
| JUNL          | 223584921                |                |                     |                              |                                           |                               |                             |
| ⊿ Cata        | álogo                    |                |                     |                              |                                           |                               |                             |
|               | 👯 E.FIRMA                | _              |                     |                              |                                           |                               |                             |
|               | 👯 CONTRASEÑA SA          | AT             |                     |                              |                                           |                               |                             |
|               | 👯 SAT CSD                |                |                     |                              |                                           |                               |                             |
|               | IDSE                     |                |                     |                              |                                           |                               |                             |
|               | SIPARE                   |                |                     |                              |                                           |                               |                             |
|               | 🐝 SUA                    |                |                     |                              |                                           |                               |                             |
|               | 💥 INFONAVIT              |                |                     |                              |                                           |                               |                             |
|               |                          |                |                     |                              |                                           |                               |                             |

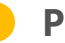

### Paso 4:

A continuación, se deben ingresar los datos posteriormente da clic en "Guardar cambios".

| MLEXPEDIENTE CONTABLE                                                     |                                                     |                                               |                   |                    |                 |                  |                 |                            |
|---------------------------------------------------------------------------|-----------------------------------------------------|-----------------------------------------------|-------------------|--------------------|-----------------|------------------|-----------------|----------------------------|
|                                                                           |                                                     |                                               |                   |                    |                 |                  |                 |                            |
| Contribuyentes Contadores                                                 | Llavero Digital                                     | Declaraciones SAT                             | Pages IMSS,       | NFONAVIT y Esta    | itales Pa       | peles de Trabajo | o Certificados  | Mensajes y Notific         |
| Usuario Contraseña Otro<br>F2<br>Datos de Acceso [Copiado Rapido] Archivi | 1 Archivo2 Archivo<br>F6 F7<br>vos [Copiado Rapido] | 3 Ir F8 Sitio/<br>aplicación<br>Acceso rápido | iuardar<br>ambios | Categorías<br>cado | Agregar<br>Herr | Guardar Elimin   | ar Cancelar Vic | eomanual Cerrar<br>Ventana |
| [CONTRASEÑA SAT] Jua                                                      | n Mendez Fl                                         | ores                                          |                   |                    |                 |                  |                 |                            |
| JUNL223584921                                                             | DATOS DE ACC                                        | ESO                                           |                   |                    |                 |                  |                 |                            |
| <ul> <li>Catálogo</li> <li>E.FIRMA</li> </ul>                             | RFC JUN                                             | L223584921                                    | × [F2]            | Copiar             |                 |                  |                 |                            |
| CONTRASEÑA SAT                                                            | Contraseña •••                                      | •••••                                         | × [F3]            | Copiar             |                 |                  |                 |                            |
| SAT CSD                                                                   |                                                     |                                               |                   |                    |                 |                  |                 |                            |
| IDSE                                                                      | ARCHIVOS                                            |                                               |                   |                    |                 |                  |                 |                            |
| SA SUA                                                                    | Observaciones: (                                    | Contraseña para acceso                        | a SAT             |                    |                 |                  |                 |                            |
| 📩 FINANZAS GOBIERNO                                                       | Página web                                          | ttps://www.sat.gob.mx/                        | home              |                    | X               | (tr              |                 |                            |

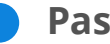

#### Paso 5:

Se mostrará un mensaje indicando que los datos se han guardado con éxito.

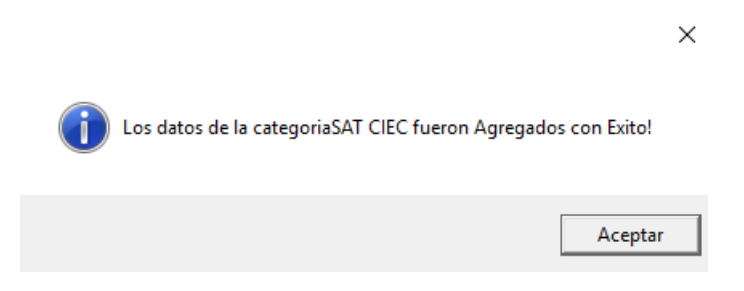

Da clic en "Aceptar" para finalizar.

### Paso 6:

Para consultar los datos de una categoría solo se debes da clic sobre la categoría correspondiente y se mostrarán los datos, los botones de la parte superior y las teclas F1 a F8 permiten copiar los datos para un acceso más rápido a los sitios.

| Contribuyentes                                                    | o Dioital Certificados Declaraciones y pagos SAT Declaraciones IMSS, INFONAVIT, Estatales Expediente Contable                                                                                                    |
|-------------------------------------------------------------------|----------------------------------------------------------------------------------------------------|
| Usuario<br>F2<br>Datos de Acceso [Copiado Rapido]                 | Archivo1 Archivo2 Archivo3<br>F5 F6 Archivo5 [Copiado Rapido] Acceso rápido Utilerías                                                                                                    |
| [E.FIRMA] Juan Mendez                                             | : Flores                                                                                                    |
| JUNL223584921                                                     | DATOS DE ACCESO                                                                                                    |
| Cotélogo     Contraseña sat     Contraseña sat     Contraseña sat | RFC     JUNL223584921     X     [F2] Copiar       Contraseña de clave privada     ••••••••     X     [F3] Copiar                                                                                                    |
|                                                                   | ARCHIVOS                                                                                                    |
| SUA SUA                                                           | Certificado (cer) C:\MiExpedienteContable\Empresas\JUNL223584921\Llavero_Di X                                                                                                    |
| 했 INFONAVIT 💼 finanzas gobierno                                   | Fecha de Vencimiento:       2023-05-22       Vigente       X       X |
|                                                                   | Observaciones: E.FIRMA para acceso a SAT                                                                                                    |
|                                                                   | Página web http://www.sat.gob.mx/Paginas/Inicio.aspx                                                                                                    |

## 2. ¿Cómo actualizar un Certificado?

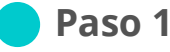

# Paso 1:

Ve a la pestaña "Contribuyentes" y seleccionar uno de la lista, posteriormente dar clic en el botón o la pestaña "Pagos IMSS, INFONAVIT y Estatales"

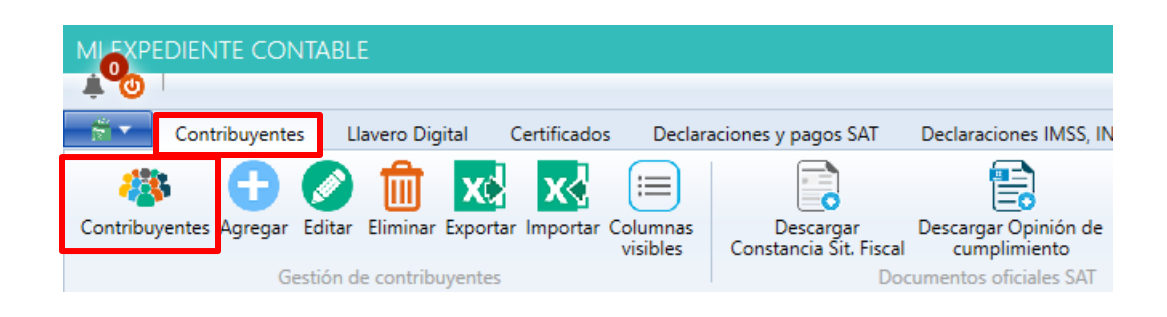

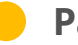

#### Paso 2:

Selecciona un contribuyente de la lista y da clic en la pestaña de "Llavero digital" o en el botón de "Llavero digital".

|               | NTE CONTABL      | E                    |                             |                                   |                                           |                            |                                  |                                             |
|---------------|------------------|----------------------|-----------------------------|-----------------------------------|-------------------------------------------|----------------------------|----------------------------------|---------------------------------------------|
| Cor           | ntribuyentes     | lavero Digital Cert  | ificados Declara            | tiones y pagos SAT                | Declaraciones IMSS, INF                   | ONAVIT, Estatales          | Expediente Contal                | ble                                         |
| <b>43</b> %   | 🖯 🖉              | 前 🔀                  | xd 😑                        |                                   | <b></b>                                   | (                          | ያ 🖓                              |                                             |
| Contribuyente | s Agregar Editar | Eliminar Exportar Im | portar Columnas<br>visibles | Descargar<br>Constancia Sit. Fisc | Descargar Opinión de A<br>al cumplimiento | Administrador L<br>de CFDI | lavero Certificados D<br>digital | Declaraciones Pagos IM<br>SAT INFONAVIT y E |
| Contril       | Gestión c        | le contribuyentes    |                             | D                                 | ocumentos oficiales SAT                   |                            |                                  | Restan 120 días de licencia                 |
| contra        | Juyentes         |                      |                             |                                   |                                           |                            |                                  |                                             |
| Buscar:       | Buscar           | Xe                   | n columna:                  |                                   | • Q Busca                                 | r 🦓 Vert                   | odo                              |                                             |
| RFC           | ESTADO REC       | RAZÓN SOCIAL         | TIPO PERSONA                | CURP                              | CLAVE PATRONAL                            | NO. TRABAJA                | DORES ESTADO PA                  | ATRON RÉGIMEN FISCA                         |
| JUNL223584    | 921 Activo       | Juan Mendez Flore    | s Persona moral             | JUNL223584921MD                   | OFRRBO 225                                | 2                          | Activo                           |                                             |

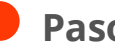

### Paso 3:

Seleccionar una categoría de la lista, si en la categoría existe un archivo de certificado verificar si tiene la leyenda vigente o vencido.

| Contribuyentes Llavero                                                                 | Digital Certificados Declaraciones y pagos SAT Declaraciones IMSS, INFONAVIT, Estatales Expediente Contable                |  |  |  |  |  |  |  |
|----------------------------------------------------------------------------------------|----------------------------------------------------------------------------------------------------|--|--|--|--|--|--|--|
| Usuario Contraseña Otro<br>F2 F3 Datos de Acceso [Copiado Rapido]                      | rchivos 1 Archivos 2 Archivos 7 F7<br>F5 F6 F7<br>Archivos [Copiado Rapido]<br>Acceso rápido                               |  |  |  |  |  |  |  |
| [E.FIRMA] Gabriela Her                                                                 | nández                                                                                                    |  |  |  |  |  |  |  |
| HEHG9502231P0                                                                          | DATOS DE ACCESO                                                                                                    |  |  |  |  |  |  |  |
| <ul> <li>Catálogo</li> <li>E.FIRMA</li> <li>CONTRASEÑA SAT</li> <li>SAT CSD</li> </ul> | RFC     HEHG9502231P0     X     [F2] Copiar       Contraseña de clave privada     ••••••••••••••••••     X     [F3] Copiar |  |  |  |  |  |  |  |
| tuna IDSE                                                                              | ARCHIVOS                                                                                                    |  |  |  |  |  |  |  |
| SIPARE                                                                                 | Certificado (cer) C:\MiExpedienteContable\Empresas:\HEHG9502231P0\Llavero_D X Q [F5] Copiar                                |  |  |  |  |  |  |  |
|                                                                                        | Fecha de Vencimiento: 01/02/2020 Vencida 🔀 Actualizar e.Firma                                                              |  |  |  |  |  |  |  |
| TINANZAS GOBIERNO                                                                      | Clave privada (key) C:\MiExpedienteContable\Empresas\HEHG9502231P0\Llavero_D X Q [F6] Copiar                               |  |  |  |  |  |  |  |
|                                                                                        | Observaciones:                                                                                                    |  |  |  |  |  |  |  |
|                                                                                        | Página web http://www.sat.gob.mv/Paginas/Inicio.aspx 🗙 🌐 Ir                                                                |  |  |  |  |  |  |  |

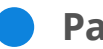

## Paso 4:

Si el certificado está vencido da clic en Actualizar e. Firma, ingresar los datos requeridos y el nuevo archivo de certificado.

|                                                      | × |
|------------------------------------------------------|---|
| C Actualizar certificado                             |   |
| RFC: HEHG9502231P0                                   |   |
| Categoría: E.FIRMA                                   |   |
| Escriba la nueva contraseña:                         |   |
| •••••• ×                                             |   |
| Escriba nuevamente la contraseña:                    |   |
| •••••• ×                                             |   |
| Seleccione el nuevo certificado (.cer ó .pfx):       |   |
| C:\MiExpedienteContable\Empresas\HEHG9502231 $	imes$ | Q |
| Seleccione la llave privada (.key):                  |   |
| C:\MiExpedienteContable\Empresas\HEHG9502231 $	imes$ | Q |
| DA CLIC AQUÍ PARA RENOVAR TU E.FIRMA ONLINE          |   |
| Guardar Cancelar                                     |   |

**NOTA:** Al dar clic en "**Da clic aquí para renovar tu e.Firma Online**" se mostrará el apartado del portal SAT para hacer la renovación de la e. firma en línea antes de su vencimiento.

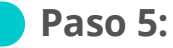

Da clic en **"Guardar"**, se mostrará un mensaje para confirmar la renovación de certificado, dar clic en **"Si"** 

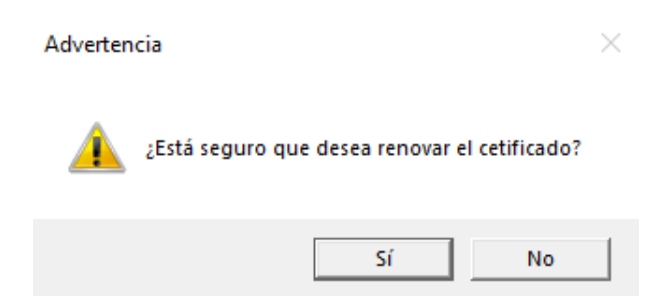

#### **Paso 6**:

Se te mostrará otro mensaje indicando que se guardó el certificado exitosamente.

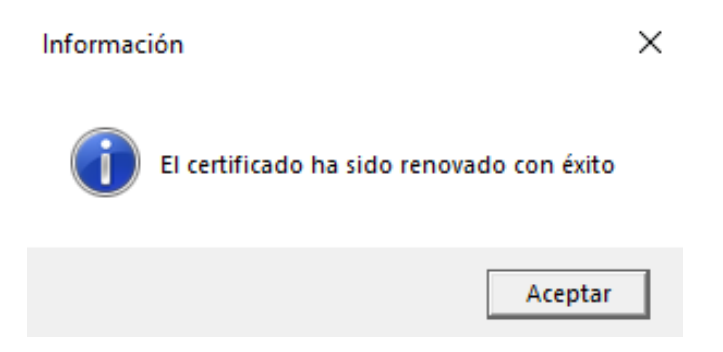

**NOTA:** Todos los archivos que sean cambiados serán respaldados.